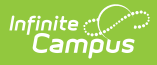

## **Evaluation Summary Report (Ohio)**

Last Modified on 10/21/2024 8:20 am CDT

Tool Search: Special Ed Documents

The Individual Education Program (IEP) or Evaluation team uses the Evaluation to document the student's educational needs and the student's determination of eligibility for special education.

The current format of this document is the **OH ETR 2019.2 Format**. Evaluation formats are selected in Eval Types.

| Special Ed Do<br>Student, Sample                                                                                                    | ocuments ☆<br>■ student #:12345                                                                                                    | Grade: 02 DOB:12/02/2016 Counselor:Counselor 1                                                                                                    | Student Information > Special Ed > Special Ed Documents           Related Tools |
|----------------------------------------------------------------------------------------------------|----------------------------------------------------------------------------------------------------|----------------------------------------------------------------------------------------------------|---------------------------------------------------------------------------------|
| Save & Continu<br>Evaluation Information<br>Student Demographics<br>Parent/Guardian Demographics<br>Preschool Planning Form<br>School Age Planning Form<br>Evaluator Assessments<br>Team Summary<br>SLD: Notification<br>SLD: Determination<br>Eligibility Determination<br>Team Meeting<br>Form Status | Je Print Print Planning Form Planning Form Planning Form Planning Form Planning Form Planning Form Plane of Meeting Plane of Meeting Plane of | School Age Preschool  Initial Evaluation Reevaluation Transfer  Transfer Transfer Transfer  Transfer Transfer Transfer Transfer Transfe |                                                                                 |
|                                                                                                    |                                                                                                    | Ohio Evaluation Team Report Ed                                                                                                    | ditors                                                                          |

An evaluation must be created whether or not the student is determined to have a disability. A copy of the evaluation team report, including the documentation of eligibility, is given to the student's parents by the school district.

## **Evaluation Summary Report Editors**

The following table lists the editors available on the student's Evaluation, the section(s) of the print format that include the entered information, a Description of what the editor is used for and any special considerations and instructions for using the editor.

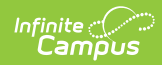

| Editor Name                     | Printed<br>Document<br>Section           | Description                                                                                                    | Special Considerations<br>and Instructions                                                                                                    |
|---------------------------------|------------------------------------------|----------------------------------------------------------------------------------------------------|----------------------------------------------------------------------------------------------------|
| Evaluation<br>Information       | Type of Evaluation<br>and Dates          | The Evaluation Header<br>editor lists general<br>information about the<br>Evaluation.                                                                                                    | This editor must be saved<br>before continuing to other<br>parts of the evaluation.<br>Date of Last ETR will<br>autopopulate based on the<br>last Evaluation.                                                        |
| Student<br>Demographics         | Child's Information                      | The Student<br>Demographics Editor<br>includes student data<br>entered in the<br>Demographics tool.                                                                                                    | Clicking <b>Refresh Student</b><br>Information will<br>synchronize the information<br>in the editor with the<br>current information entered<br>on the Demographics,<br>Households, School and<br>Enrollments tools.  |
| Parent/Guardian<br>Demographics | Parents'/Guardian<br>Information         | The Parent/Guardian<br>Demographics Editor<br>populates based on<br>established<br>student/guardian<br>relationships created on<br>the student's<br>Relationships tool or<br>indicated by the<br>guardian checkbox on<br>the Households tool.<br>The editor includes<br>Demographics<br>information for the<br>student's guardian. | Clicking <b>Refresh</b><br><b>Guardian Information</b> will<br>synchronize information in<br>the editor with the most<br>recent information from the<br>student's guardian's<br>Demographics and<br>Households tool. |
| Preschool<br>Planning Form      | Preschool<br>Evaluation<br>Planning Form | The Preschool Planning<br>Form editor is used to<br>record the preschool<br>student's Suspected<br>Disability Category,<br>Developmental Areas,<br>and any Specialized<br>Assessments needed<br>for the student.                                                                                                    | This editor is only available<br>when the "Preschool"<br>Planning Form option is<br>selected on the Evaluation<br>Information editor.                                                                                |

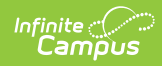

| Editor Name                 | Printed<br>Document<br>Section             | Description                                                                                                    | Special Considerations<br>and Instructions                                                                                                    |
|-----------------------------|--------------------------------------------|----------------------------------------------------------------------------------------------------|----------------------------------------------------------------------------------------------------|
| School Age<br>Planning Form | School Age<br>Evaluation<br>Planning Form  | The School Age<br>Planning Form editor is<br>used to record the<br>school age student's<br>Suspected<br>Disability(ies) and any<br>assessment areas<br>related to suspected<br>disability(ies). | This editor is only available<br>when the "School Age" Plan<br>ning Form option is<br>selected on the Evaluation<br>Information editor.                                                                                                    |
| Evaluator<br>Assessments    | 1) Individual<br>Evaluator's<br>Assessment | The Evaluator<br>Assessments editor lists<br>the assessments tools<br>used by the Evaluation<br>team to determine the<br>student's eligibility for<br>Special Education<br>services.            | The <b>Evaluator Name</b> field<br>is populated based on the<br>staff members who have a<br>Special Ed District<br>Assignment. Service<br>Positions are established in<br>System Administration.<br>Template Banks are<br>established in System<br>Administration and<br>available by clicking the<br>white paper icon next to<br>the header of the<br>appropriate sections.<br>The Assessment<br>Information editor includes<br>a WYSIWYG editor, allowing<br>users to document<br>assessment results within<br>the Evaluation. |
| Team Summary                | 2) Team Summary                            | Team Summary<br>Information lists the<br>background information<br>of the child's referral for<br>an evaluation or done<br>as part of an evaluation.                                            | Template Banks are<br>established in System<br>Administration and<br>available by clicking the<br>white paper icon next to<br>the header of the<br>appropriate sections.                                                                                                    |

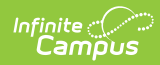

| Editor Name                  | Printed<br>Document<br>Section                                                                                                    | Description                                                                                                    | Special Considerations<br>and Instructions                                                                                                    |
|------------------------------|----------------------------------------------------------------------------------------------------|----------------------------------------------------------------------------------------------------|----------------------------------------------------------------------------------------------------|
| SLD Notification             | 3) Documentation<br>for Determining<br>the Existence of a<br>Specific Learning<br>Disability:<br>Required<br>Notification and A.<br>Identified Areas                                                                                                    | The Specific Learning<br>Disability Notification<br>editor is used to<br>document required<br>notifications to the<br>parents if SLD (Specific<br>Learning Disability) is<br>being considered. It<br>also documents the<br>areas the team has<br>determined to be<br>difficult for the student. | N/A                                                                                                    |
| SLD<br>Determination         | 3) Documentation<br>for Determining<br>the Existence of a<br>Specific Learning<br>Disability:<br>B. Response to<br>Scientific,<br>Research-Based<br>Intervention<br>C. Patterns of<br>Strengths and<br>Weaknesses<br>D. Exclusionary<br>Factors<br>E. Documentation<br>-<br>Underachievement<br>Not Due to a Lack<br>of Appropriate<br>Instruction<br>F. Observation<br>G. Medical<br>Findings | The Specific Learning<br>Disability Determination<br>editor lists the options<br>used to determine the<br>student's Specific<br>Learning Disability.                                                                                                    | Template Banks are<br>established in System<br>Administration and<br>available by clicking the<br>white paper icon next to<br>the header of the<br>appropriate sections. |
| Eligibility<br>Determination | 4) Eligibility                                                                                                    | The Eligibility<br>Determination editor<br>lists the student's<br>determining factor for<br>qualifying for Special<br>Education services.                                                                                                    | Primary Disability options<br>are the same as those<br>available on Ohio<br>Enrollments.                                                                                 |

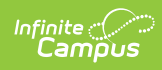

| Editor Name  | Printed<br>Document<br>Section | Description                                                                                                    | Special Considerations<br>and Instructions                                                 |
|--------------|--------------------------------|----------------------------------------------------------------------------------------------------|--------------------------------------------------------------------------------------------|
| Team Meeting | 5) Signatures                  | The Team Meeting<br>editor lists the team<br>members who were in<br>attendance for this<br>evaluation.                                            | Team members must be<br>added in the Team<br>Members tool before<br>entering participants. |
| Form Status  | N/A                            | The Form Status<br>Checklist Editor<br>provides a checklist of<br>the plan sections that<br>can be marked once<br>those sections are<br>complete. | N/A                                                                                        |